# 学工系统勤工助学功能说明书

## 目 录

一、勤工助学模块操作流程

二、各角色用户使用说明

(一)学生用户

(二)教师用户(勤工学院用人单位、勤工机关用人单位)

(三)教师用户(勤工单位管理组角色)

特别说明:

 1、各学院、有关部门需指定相关负责人担任勤工学院用人单位或者 勤工机关用人单位角色,负责学院勤工工作的老师担任勤工单位管理组角
 色,学院副书记角色可开通相关权限。

2、学生角色主要功能: 勤工岗位申请、申请结果查看。

勤工学院用人单位、勤工机关用人单位角色主要功能:发布岗位、 学生岗位申请审核、酬金发放(上报)。

勤工单位管理组角色主要功能:经费划拨、酬金发放(审核)。

3、各学院、有关部门在发布勤工助学岗位及发放酬金时,应当参照 《杭州师范大学学生勤工助学管理办法》详见 2021 版《学生手册》第 169-176 页。

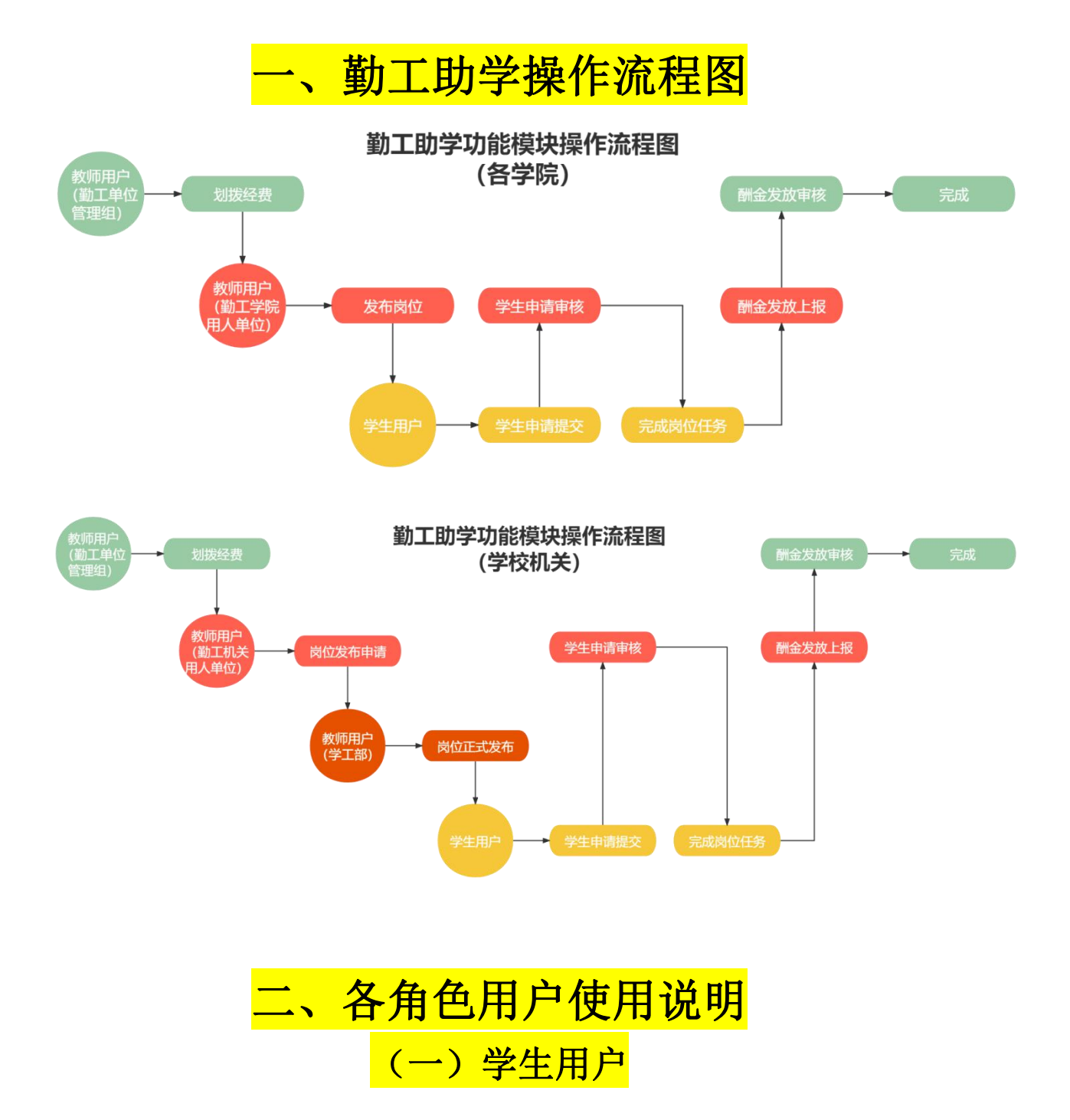

1、通过学校统一身份证认证登录学工系统(https://xgxt.hznu.edu.cn)或 通过手机钉钉"微门户一常见应用一易班学工服务一学工系统"进入,点 击"全部服务一学生岗位申请"。注意:考虑到实际情况,每名学生最多 可以申请成功2个岗位。

| ⑥ 抗州師乾大学    | 学生工作管理服务平台 | 首页 服务大厅      | ř.      |         |              |              | ď            |              | 你好。 学生 🧔      |
|-------------|------------|--------------|---------|---------|--------------|--------------|--------------|--------------|---------------|
| 个人卡片        | 个人信息 💄     | 我的服务全部服      | 勝       |         |              |              |              |              |               |
|             |            | 2            | E       | ٢       | Ea           | 6            | E            | E            | 2             |
| 7           |            | 个人荣誉申请结<br>果 | 困难生申请结果 | 外设奖学金申请 | 学生信息修改       | 学生岗位申请       | 学生活动申请结<br>果 | 学生评价申请结<br>果 | 家庭情况调查表<br>填写 |
| 命上次登录:      |            | 2            |         | Ž       | Ea           | E            | •            |              |               |
|             |            | 困难生申请        | 国家资助申请  | 奖学金申请结果 | 学生信息修改查<br>看 | 学生岗位申请结<br>果 | 学生评价申请       | 学生资助申请结<br>果 | 家庭情况调查表<br>查看 |
| 通知公告 文件下载   | 更多         |              |         |         |              |              |              |              |               |
| test0000000 | 2021-08-23 | 我的申请         |         |         |              |              |              |              | 更多            |
|             |            |              | 事项名称 ⇔  |         |              | 申请时间 💠       |              | 申            | 请状态           |
|             |            |              |         |         | .[           |              |              |              |               |
|             |            |              |         |         |              | 雪无数据!        |              |              |               |
|             |            |              |         |         |              |              |              |              |               |

2、点击"申请",了解岗位具体要求。

| 前州种抗之孝 学生工作学术具专卡会 简页 服务大厅                                                                                                    | 5 <mark>0</mark> El ann 1997. 74 Ø |
|----------------------------------------------------------------------------------------------------|------------------------------------|
| ▲ / 勤工助学 / 学生类位申请                                                                                                    |                                    |
| 全部 >         等于 >         需单入内容         重置条件                                                                                                    |                                    |
| 岗位形成3                                                                                                    |                                    |
| <ul> <li>(副業務度) (副業務度)</li> <li>1</li> <li>1</li> <li>50回(三紹人数: [10/0]</li> <li>★ 完級程匠互信條純認節 岗位申请时间: 2021-11-25 00:00:00-2021-11-30 23:59:59</li> </ul> | diviti                             |
| 助管资                                                                                                    |                                    |
| <ul> <li>● 医务务地位</li> <li>● 医思想性</li> <li>● 医学生工作部(学生外)</li> <li>● 使学生工作部(学生外)</li> </ul>                                                               | 100                                |
|                                                                                                    | 1                                  |
|                                                                                                    |                                    |
|                                                                                                    |                                    |
| 版权所有达 Copyright 1999-2021 中國 正方软件股份有限公司<br>第11章队州市团地区重新出行公司百联网络指统业组2号301                                                                                |                                    |

|                                                                                                    | 岗位名称: 助管岗                     |                         | 用人单位: | 党委学生工作部 (学生外)              |            | 校区: 仓前  |    |      |
|----------------------------------------------------------------------------------------------------|-------------------------------|-------------------------|-------|----------------------------|------------|---------|----|------|
|                                                                                                    | 工作地点: 行政楼227                  |                         | 面向申请对 | 元安子王LIFR/(子王)(<br>象: 全校    |            | 120.080 |    |      |
|                                                                                                    | 岗位类别: 服务岗位                    |                         | 岗位类型: | 固定岗位                       |            |         |    |      |
|                                                                                                    | 酬金标准◎: 15元/小时                 |                         | 月报酬预算 | 智无                         |            |         |    |      |
|                                                                                                    | 岗位申请时间: 2021-11-25 00:00      | 0:00 ~ 2021-11-30 23:59 | 9:59  |                            |            |         |    |      |
|                                                                                                    | 岗位有效时间: 2021-11 ~ 2021-       | 12                      |       |                            |            |         |    |      |
|                                                                                                    | 岗位发布人姓名: 暂无                   |                         |       |                            |            |         |    |      |
|                                                                                                    | 岗位发布人联系电话: 智无                 |                         |       |                            |            |         |    |      |
|                                                                                                    | 拟招聘总人数: 1                     |                         | 困难生人数 | (至少): 1                    |            |         |    |      |
|                                                                                                    | 是否受岗位申请数限制:是                  |                         |       |                            |            |         |    |      |
|                                                                                                    | 岗位要求: 勤悉办公软件等                 |                         |       |                            |            |         |    |      |
| Annow water         Service         Image: Image: Im | 冈位油还: 协助做好子生共工作<br>工作时间: 每周周三 |                         |       |                            |            |         |    |      |
| No.       No.       N                                                                                                    | 空余时间: 200                     | -                       | -     |                            | m m        | R T     |    | 8.0  |
|                                                                                                    | 1                             | )aj —                   | (A)   | /#0                        | 19 13      | /mg     | 周八 | /8 0 |
|                                                                                                    | 8:00-9.30<br>2<br>上午          |                         |       | ◎ 可透                       |            |         |    |      |
| Image: Section 1       Image: Section 1       Image: Section 1 <td< td=""><td>3</td><td></td><td></td><td>~ ===</td><td></td><td></td><td></td><td></td></td<>                                                                                                    | 3                             |                         |       | ~ ===                      |            |         |    |      |
|                                                                                                    | 5                             |                         |       | (2) 可超                     |            |         |    |      |
|                                                                                                    | 岗位描述: 协助做好学生共工作               |                         |       |                            |            |         |    |      |
| 2001000       100       100       100       100       100       100       100       100       100       100       100       100       100       100       100       100       100       100       100       100       100       100       100       100       100       100       100       100       100       100       100       100       100       100       100       100       100       100       100       100       100       100       100       100       100       100       100       100       100       100       100       100       100       100       100       100       100       100       100       100       100       100       100       100       100       100       100       100       100       100       100       100       100       100       100       100       100       100       100       100       100       100       100       100       100       100       100       100       100       100       100       100       100       100       100       100       100       100       100       100       100       100       100       100       100       <                                                                                                    | 工作时间: 每周周三                    |                         |       |                            |            |         |    |      |
|                                                                                                    | 空余时间: 时间                      | 周 —                     | 周二    | 周三                         | 周四         | 周五      | 周六 | 周日   |
|                                                                                                    | 1 8:00-9:30                   |                         |       | (ে) লাভ                    |            |         |    |      |
|                                                                                                    | 2上午                           |                         |       | 0.11                       |            |         |    |      |
|                                                                                                    | 4 9:50-11:50                  |                         |       | ○ 可透                       |            |         |    |      |
|                                                                                                    | 5                             |                         |       |                            |            |         |    |      |
| 「「」13301530     ● 可容       ● 1550-1720     ● 可容       ● 2     ● 可容       ● 2     ● 四○       ● 2     ● 四○                                                                                                    | 6                             |                         |       |                            |            |         |    |      |
|                                                                                                    | 7 13:30-15:30<br>下午<br>8      |                         |       | (3) 可选                     |            |         |    |      |
|                                                                                                    | 9                             |                         |       | 0 77                       |            |         |    |      |
|                                                                                                    | 10                            |                         |       | (5) FLA                    |            |         |    |      |
|                                                                                                    | 11<br>晚上<br>13 18-20 21-00    |                         |       | ে নাক                      |            |         |    |      |
|                                                                                                    | 13                            |                         |       | 0,978                      |            |         |    |      |
| 上作期件:<br>・ ・ ・ ・ ・ ・ ・ ・ ・ ・ ・ ・ ・ ・ ・ ・ ・ ・ ・                                                                                                     | 0                             |                         |       |                            |            |         |    |      |
|                                                                                                    | 上传附件:                         |                         |       |                            |            |         |    |      |
|                                                                                                    | .Doc KB)                      | 谔通知.docx (0.00          |       |                            |            |         |    |      |
|                                                                                                    |                               |                         |       |                            |            |         |    |      |
|                                                                                                    |                               |                         |       | 申请                         | -          |         |    |      |
|                                                                                                    |                               |                         |       |                            |            |         |    |      |
|                                                                                                    |                               |                         | 162   | 研有の Copyright 1999-2021 中国 | 正方软件股份有限公司 |         |    |      |
|                                                                                                    |                               | x ⊨ t = t               | - t   | .)+                        |            |         |    | 11   |

| ⑧机机                                                                                                    | 戶花大學 学生工作管理服务平台                                                                    | 首页 服务大厅                |                                    |                                                   |      |                     | ₫     | <u>()</u> | 你好, | 71 Ø |     |
|----------------------------------------------------------------------------------------------------|------------------------------------------------------------------------------------|------------------------|------------------------------------|---------------------------------------------------|------|---------------------|-------|-----------|-----|------|-----|
| <ul> <li>/ 学生説<br/>学校。</li> <li>年级。</li> <li>税税:</li> <li>最高困难生</li> <li>特长/技税:</li> <li>* 表面構況:</li> </ul>                                                                                                    | 20年版<br>一般                                                                         | 姓名<br>罗登<br>• 联<br>• 是 | 5:<br>8:<br>【素方式:<br>【酒服从安排0: ] 香  | <ul> <li>€</li> </ul>                             |      | 生形:<br>學业:<br>乾治面貌: |       |           |     |      |     |
| *中康理由:<br>上時期件:<br>* 空余时间:<br>59                                                                                                    | 推升自我<br>◆ 然品上的<br>下OOC 个人施历.docx                                                   | 周二                     | 周三                                 | 周四                                                | 周王   | ī                   | 周六    |           | 周日  |      |     |
| 1<br>上倚朝侍:<br>* 空余时前:                                                                                                    | ▲ 法主人行<br>Doc 个人随历.docx                                                            |                        |                                    |                                                   |      |                     |       |           |     |      |     |
| Image: second second | IIII         IIIII           000-9.00         IIIIIIIIIIIIIIIIIIIIIIIIIIIIIIIIIIII | 周二                     |                                    | <sup>周囲</sup><br>选择可以                             | ■Ⅲ   | 的时间                 | 周六    |           | 周日  |      |     |
|                                                                                                    |                                                                                    |                        | 版初新者© Copyright 199<br>浙江省杭州市西海区委政 | 提交申请<br>9-2021 中国正方軟件股份有限公司<br>前176号互联网创新创业词2号301 |      |                     |       |           |     |      |     |
| A / 学生岗位中                                                                                                    | 您的学生岗位申请6                                                                          | 已经提交成功,如               | 您需要直看审核情况                          | <b>建交成功</b><br>, 请通过学生岗位申请<br>页 <b>宜</b> 截结果      | 结果页面 | 直看或者点击              | 下方的查看 | 结果查看      |     |      |     |
| 4、提交申                                                                                                    | 请后,可在                                                                              | 三首页「                   | 了解自己                               | 的岗位的                                              | 审批   | 状态                  | ("    | '讲彳       | 亍中  | "表   | そ示用 |

人单位未完成审批)。

| 我的申请 |        |                     | 更多    |
|------|--------|---------------------|-------|
|      | 事项名称 ≑ | 申请时间 💠              | 申请状态  |
|      | 学生岗位   | 2021-11-25 15:51:15 | ● 进行中 |

5、如果岗位申请已被用人单位审核通过,可在"服务大厅一勤工助学-

#### 学生岗位申请结果"中查看状态"办结事项"。

| / 勤工助学 / 学生 | 岗位申请结果   |          |      |      |           |         |                |                |                         |    |
|-------------|----------|----------|------|------|-----------|---------|----------------|----------------|-------------------------|----|
| 我的申请        | 办结事项     |          |      |      |           |         |                |                |                         |    |
| 全部 > 等于     | ~ 請慮入内容  | 24<br>27 |      |      |           | Q 搜索 3  | 置条件            |                |                         |    |
| 校区 🔹 岗位性质   | ▼ 用人単立 ▼ | 岗位美型 🔻   |      |      |           |         |                |                |                         |    |
| 学号 👙        | 姓名 ≑     | 年级 ≑     | 学院 ≑ | 专业 🗘 | 岗位名称 💠    | 是否困难生 💠 | 申请时间 💠         | 办结时间 ≑         | 状态 ≑                    | 操作 |
| 202         | 1000     | 2021     |      | -    | 助管岗       | 是       | 2021-11-26 09: | 2021-11-26 09: | <ul> <li>已办结</li> </ul> | 查看 |
|             |          |          |      | 共1条  | 10条/页 🗸 🔇 | 1 > 前往  | 1 页            |                |                         |    |

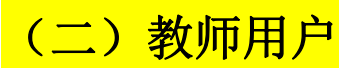

(勤工学院用人单位、勤工机关用人单位角色)

1、使用勤工学院用人单位角色发布岗位(从"勤工助学一岗位审核管理 一岗位发布管理"进入),点击增加并填写需求岗位要求。使用勤工机关 用人单位角色发布岗位时(从"勤工助学一岗位审核管理一岗位发布申请 (校级)"进入),需学工部进行审核后才能发布成功。

| Ö  | 抗州師莊                                | 大学 学生工作管理服务平台                                                                                           |  | Ċ <sup>0</sup> | <u>[]]</u> | 勤工助学-用人单位 |  |
|----|-------------------------------------|----------------------------------------------------------------------------------------------------|--|----------------|------------|-----------|--|
| 勤工 | 助学                                  |                                                                                                    |  |                |            |           |  |
|    | <b>初位审核管理</b><br>新位发布管理<br>学生岗位申请审核 | <ul> <li> <b>課金发放管理</b> <ul> <li>                  酔金发放                  </li> <li></li></ul></li></ul> |  |                |            |           |  |

| DID時学 「 / 労位本核管理 / 炭位な糸管理 金部 ● 年 ● 前回発型 ● ● 第四条件 ● 用人単位 ● 前回発型 ● ● 前回発用 ● 用人単位 ● 社区 ● 面向中時対象 ● 炭位死別 ● 炭位死別 ● の規程時间 ●                                                                                                    |                                                                                                    |
|----------------------------------------------------------------------------------------------------|----------------------------------------------------------------------------------------------------|
| <ul> <li>◆ / 放位率核管理 / 炭位次布管理</li> <li>金部 ◇ 等子 ◇ 間部入内容</li> <li>● 内位性质 ◆ 用人用位 ◆ 肉位安型 ◆</li> <li>● 中田</li> <li>● 原位名称 ● 用人仲位 ● 校区 ● 陶白申請対象 ● 炭化交別 ● 炭化会放時间 ● 使建設间 ●</li> </ul>                                                                                                    |                                                                                                    |
| 全部 ぐ 等于 、 当級以内容     〇 秋末 東次条件       校区 、 肉化性類 、 用人单位 、 肉化供差 、       + 潮汕                                                                                                    |                                                                                                    |
| 校区 * 同位性质 * 用人单位 * 向位架型 *<br>「    申出<br>「    前位名称 ① 用人单位 ② 枚区 ③    面向申請対象 ②    詳位先別 ③    詳位名放时间 ③    创建时间 ④                                                                                                    |                                                                                                    |
| 中面加         ご 時出           一 尚位名称 ・ 用人仲位 ・ 松区 ・ 国向中諸対象 ・ 詳位死況 ・ 詳位有效到向 ・ 包提到向 ・                                                                                                    |                                                                                                    |
| □ 」 岗位名称 ◇ 用人单位 ◇ 枝区 ◇ 固向申请对象 ◇ 岗位夹别 ◇ 岗位有效时间 ◇ 创建时间 ◇                                                                                                    |                                                                                                    |
|                                                                                                    | 操作                                                                                                    |
|                                                                                                    |                                                                                                    |
|                                                                                                    |                                                                                                    |
| 智无败道!                                                                                                    |                                                                                                    |
|                                                                                                    |                                                                                                    |
|                                                                                                    |                                                                                                    |
|                                                                                                    |                                                                                                    |
|                                                                                                    |                                                                                                    |
| 展成所有D Copyright 1999-2021 年頃 正方式的基因在用处时<br>浙江高新地市还可能的集团和176号百获利的条件依旧是33301                                                                                                    |                                                                                                    |
|                                                                                                    |                                                                                                    |
| * 岗位名称  助营尚     * 用人单位                                                                                                    |                                                                                                    |
| * 工作地点: 行政後227 * 面向申请对象: • 全校 · 本学院                                                                                                    |                                                                                                    |
| * 岗位类郎 服务岗位 🗸 * 岗位类型: 固定岗位 🗸                                                                                                    |                                                                                                    |
| * 離金标准 0: 15 👶 元/小时                                                                                                    |                                                                                                    |
| * 防位申請时吧: ◎ 2021-11-25 00:00 - 2021-11-30 23:59                                                                                                    |                                                                                                    |
| ◎ 1212 11 - 2021-12<br>◎ 01分布 人 姓名· ● ○ 2021-12 ● ○ 2021-12 ● ○ 2 |                                                                                                    |
|                                                                                                    |                                                                                                    |
| *毎月織高小时数0: 35 0 小时 * 是否受灼位申请数限制: 6 否 • 是 *申请上限0: 5 0 人                                                                                                    |                                                                                                    |
|                                                                                                    | 尼夕的人数                                                                                                    |
| 中頃工版: 及又」                                                                                                    | 2.111八致 2.111八致 2.111八时 2.111八时 2.1111八时 2.1111八时 2.1111八时 2.1111八时 2.1111八时 2.1111八时 2.1111八时 2.1111八时 2.1111八时 2.1111八时 2.1111八时 2.1111八时 2.1111八时 2.1111八时 2.1111八时 2.1111八时 2.1111八时 2.1111八时 2.1111八时 2.1111八时 2.1111八时 2.1111八时 2.1111八时 2.1111八时 2.1111八时 2.111111111111111111111111111111111111 |
| * 岗位描述: 协助做好学生工作                                                                                                    |                                                                                                    |
|                                                                                                    |                                                                                                    |
| * 工作时间: 每周周三                                                                                                    |                                                                                                    |
|                                                                                                    |                                                                                                    |
| e e e e e e e e e e e e e e e e e e e                                                                                                    |                                                                                                    |
|                                                                                                    | 周日                                                                                                    |
|                                                                                                    |                                                                                                    |
| 上年<br>3                                                                                                    |                                                                                                    |
| ■ 4 9:50-11:50                                                                                                    |                                                                                                    |
| ·····································                                                                                                    |                                                                                                    |
| ■ 7 13:30-15:30                                                                                                    |                                                                                                    |
| 8                                                                                                    |                                                                                                    |
| <b>9</b> 15:50-17:20                                                                                                    |                                                                                                    |
| 11 現上                                                                                                    |                                                                                                    |
|                                                                                                    |                                                                                                    |
| 12 1830-21:00                                                                                                    |                                                                                                    |
|                                                                                                    |                                                                                                    |
| 12 18:30-21:00 2 2 2 2 2 2 2 2 2 2 2 2 2 2 2 2 2 2                                                                                                    |                                                                                                    |
| ■ 12 18:30-21:00                                                                                                    |                                                                                                    |
| ■ 12 1830-21:00<br>13<br>時期件: ① 放主社グ<br>                                                                                                    |                                                                                                    |

| 全部 > 等于   | → 新雄入内容         |      |              | Q 搜索 重置条件  |                 |                     |       |
|-----------|-----------------|------|--------------|------------|-----------------|---------------------|-------|
| ◆ 場加 ● 号出 | • 用人単位 ▼ 同位类型 ▼ |      |              |            |                 |                     |       |
| 岗位名称      | ⇒ 用人单位 ≑        | 校区 ≑ | 面向申请对象 💠     | 岗位类别 ≑     | 岗位有效时间 🗘        | 创建时间 ≑              | 操作    |
| 助管岗       | 党委学生工作部(学…      | 仓前   | 全校           | 服务岗位       | 2021-11~2021-12 | 2021-11-25 15:33:43 | 查看修改制 |
|           |                 | #    | 1条 10祭/页 > < | 1 > 前往 1 页 |                 |                     |       |
|           |                 |      |              |            |                 |                     |       |
|           |                 |      |              |            |                 |                     |       |

2、学生发起申请后,相关老师会收到钉钉消息中心的提醒。可通过学校 统一身份证认证登录学工系统(https://xgxt.hznu.edu.cn),或通过手机钉 钉"微门户一常见应用一易班学工服务一学工系统"进入。在系统的首页 "我的待办"中可看到学生的申请,也可通过"勤工助学一学生岗位审核 管理"中查看学生的申请。

| 前机机种花大学 学生工作管理服务平台 前                                                                                                    |      |         |            | 5º      | []] <b>1070</b> 何友  | 勤工助学-用人单位 ⊘ |
|----------------------------------------------------------------------------------------------------|------|---------|------------|---------|---------------------|-------------|
| 勤工助学                                                                                                    |      |         |            |         |                     |             |
| <ul> <li>◇ 岗位市検管理</li> <li>◇ 顔会友飲管理</li> <li>○ 肉色友放</li> <li>○ 耐金友放</li> <li>○ 耐金友放</li> <li>○ 耐金友放</li> <li>○ 耐金友放納用意向</li> </ul> |      |         |            |         |                     |             |
| <ul> <li>/ 岗位审核管理 学生岗位申请审核</li> <li>待办事项</li> <li>已办事项</li> <li>办结事项</li> </ul>                                                    |      |         |            |         |                     |             |
| 全部 >         等于 >         清韻入内容           学院专业班级 >                                                                                 |      |         | Q 搜索 重置    | 条件      |                     |             |
| 学号 令 姓名 ≑ 年级 ≑                                                                                                    | 学院 ≑ | \$€₩ ⇔  | 岗位名称 💠     | 是否困难生 ≑ | 申请时问 💠              | 状态。         |
| 20212 2021                                                                                                    | L.   |         | 助管岗        | 否       | 2021-11-25 15:51:15 | ● 进行中       |
|                                                                                                    | 共1条  | 10条/页 ~ | < 1 > 前往 1 | 页       |                     |             |
|                                                                                                    |      |         |            |         |                     |             |

| 返回 目 查看审核                                                                                                    | 流程全览               |          |                                            |        |           |    |    |
|----------------------------------------------------------------------------------------------------|--------------------|----------|--------------------------------------------|--------|-----------|----|----|
| 流程跟踪                                                                                                    |                    |          |                                            |        |           |    |    |
|                                                                                                    |                    |          |                                            |        |           |    |    |
|                                                                                                    |                    |          |                                            |        |           |    |    |
| 开始                                                                                                    | -16                |          |                                            |        |           |    |    |
| 2021-11-23 13:31                                                                                                    | .15                |          |                                            |        |           |    |    |
|                                                                                                    |                    |          |                                            |        |           |    |    |
|                                                                                                    |                    |          |                                            |        |           |    |    |
|                                                                                                    |                    |          |                                            |        |           |    |    |
| 申请信息(查看学生信                                                                                                    | 息)                 |          |                                            |        |           |    |    |
| 学号: 20212                                                                                                    |                    | ź        | 名:                                         |        | 性别: 男     |    |    |
| 年级·2021                                                                                                    |                    | 5        | 10-                                        |        | 专业        |    |    |
| HIÉR                                                                                                    |                    | 5<br>Th  | with<br>安全学・                               |        | 410       |    |    |
| JJI5X                                                                                                    |                    | 10<br>10 |                                            |        |           |    |    |
| 政治面貌:                                                                                                    |                    | 走        | ·古困难生: 古                                   |        | 是合服从安排: 是 |    |    |
| 特长/技能: 擅长办公软件                                                                                                    | ·\$                |          |                                            |        |           |    |    |
| 岗位名称:助管岗                                                                                                    |                    |          |                                            |        |           |    |    |
| 家庭情况: 一般                                                                                                    |                    |          |                                            |        |           |    |    |
| 申请理由: 提升自我                                                                                                    |                    |          |                                            |        |           |    |    |
| 上传附件:                                                                                                    |                    |          |                                            |        |           |    |    |
|                                                                                                    | 个人简历.docx (0.00KB) |          |                                            |        |           |    |    |
| .Doc                                                                                                    |                    |          |                                            |        |           |    |    |
|                                                                                                    |                    |          |                                            |        |           |    |    |
|                                                                                                    |                    |          |                                            |        |           |    |    |
| 空余时间:                                                                                                    |                    |          |                                            | 10.000 |           |    |    |
| 時前用」                                                                                                    | 周 —                | 周        | 同二                                         | 周四     | 周五        | 周六 | 周日 |
| 8-00-9 30                                                                                                    |                    |          |                                            |        |           |    |    |
| 2                                                                                                    |                    |          |                                            |        |           |    |    |
| 2<br>上午<br>3                                                                                                    |                    |          |                                            |        |           |    |    |
| 2<br>上午<br>3<br>4 9:50-11:50                                                                                                    |                    |          | (〇) 已选                                     |        |           |    |    |
| 2<br><u>+++</u><br><u>3</u><br><u>4</u><br><u>5</u><br><u>2</u><br><u>9:50-11:50</u>                                                                                                    |                    |          | ⊘ 已选                                       |        |           |    |    |
| 2<br><u>+</u><br><u>3</u><br><u>4</u><br><u>9:50-11:50</u><br><u>5</u><br><u>6</u>                                                                                                    |                    |          | ⊘ 已進                                       |        |           |    |    |
| 2<br>±<br>4<br>4<br>9:50-11:50<br>5<br>6<br>7<br>13:30-15:30                                                                                                    |                    |          | <ul> <li>○ Bits</li> <li>○ Bits</li> </ul> |        |           |    |    |
| 2 000 100<br>14 9:50-11:50<br>5<br>7 13:30-15:30<br>8                                                                                                    |                    |          | <ul><li>○ B送</li><li>○ B送</li></ul>        |        |           |    |    |
| 2 000 350<br>4 950-1150<br>5<br>7 13:30-15:30<br>8<br>9 15:50-17:20                                                                                                    |                    |          | ⊘ B#                                       |        |           |    |    |
| 2 000 M0<br>4 950-1150<br>5 7<br>7 1330-1530<br>8 9<br>1550-1720                                                                                                    |                    |          | © 85<br>⊘ 85                               |        |           |    |    |
| 上午<br>4<br>5<br>7<br>7<br>1330-1530<br>5<br>7<br>7<br>1330-1530<br>8<br>9<br>1550-1720<br>10<br>8<br>11                                                                                                    |                    |          | <ul><li>○ 已逝</li><li>○ 已逝</li></ul>        |        |           |    |    |
| 2 800 M0<br>4 950-1150<br>5 7 1330-1530<br>8 9<br>9 1550-1720<br>10 1550-1720<br>11 12 1830-2100                                                                                                    |                    |          | © 855<br>⊘ 855                             |        |           |    |    |
| 2 000 000<br>E42<br>3<br>4 9:50-11:50<br>5<br>7 13:30-15:30<br>7 13:30-15:30<br>9 15:50-17:20<br>10 15:50-17:20<br>10 15:50-17:2 |                    |          | <ul> <li>○ E#</li> <li>○ E#</li> </ul>     |        |           |    |    |
| 2 000 100<br>14 950-1150<br>5 7 13:30-15:30<br>7 13:30-15:30<br>8 9<br>9 10 15:50-17:20<br>10 15:50-17:20<br>10 15:50-17:20<br>11 1:50-17:20<br>10 3:30-21:00<br>13 3<br>3-2;3-3                                                                                                    |                    |          | ⊘ Bă                                       |        |           |    |    |
| 2 000 500<br>上午<br>3<br>4<br>5<br>7<br>7<br>1330-1530<br>6<br>9<br>9<br>10<br>10<br>3-2,3-3<br>10<br>10<br>10<br>10<br>10<br>10<br>10<br>10<br>10<br>10                                                                                                    |                    |          | <ul> <li>○ E#</li> <li>○ E#</li> </ul>     |        |           |    |    |
| 2<br>4<br>3<br>4<br>9<br>5<br>7<br>7<br>13:30-15:30<br>8<br>9<br>15:50-17:20<br>10<br>3-2:3-3<br>下午<br>12<br>18:30-21:00<br>13<br>3-2:2-3-3<br>同意                                                                                                    |                    |          | ○ E#                                       |        |           |    |    |
| 2         2         2         2         2         2         2         2         2         2         2         2         2         2         2         2         2         2         2         2         2         2         2         2         2         2         2         2         2         2         2         2         2         2         2         2         2         2         2         2         2         2         2         2         2         2         2         2         2         2         2         2         2         2         2         2         2         2         2         2         2         2         2         2         2         2         2         2         2         2         2         2         2         2         2         2         2         2         2         2         2         2         2         2         2         2         2         2         2         2         2         2         2         2         2         2         2         2         2         2         2         2         2         2         2         2         2                                                                                                            |                    |          | ○ E#                                       | 215    |           |    |    |
| 上午         2         000000000000000000000000000000000000                                                                                                    | · + 液加             |          | ○ E#                                       | 2/2    | 200       |    |    |
| 2<br>2<br>2<br>3<br>4<br>9<br>5<br>7<br>13:30-15:30<br>5<br>7<br>13:30-15:30<br>7<br>8<br>9<br>9<br>15:50-17:20<br>10<br>10<br>10<br>10<br>10<br>10<br>10<br>10<br>10<br>1                                                                                                    | + 7520             |          | ○ E#                                       | 2/2    |           |    |    |
| 2<br>2<br>2<br>3<br>4<br>5<br>5<br>5<br>5<br>5<br>7<br>13:30-15:30<br>6<br>9<br>9<br>15:50-17:20<br>10<br>12<br>18:30-21:00<br>13<br>3-2,3-3<br>■<br>18:30-21:00<br>13<br>3<br>3<br>-2,3-3<br>■<br>18:30-21:00<br>19<br>19<br>19<br>19<br>19<br>19<br>19<br>19<br>19<br>19                                                                                                    | + i520             |          | <ul> <li>○ E#</li> <li>○ E#</li> </ul>     | 2/2    |           |    |    |

### 4、在"勤工助学一学生岗位申请审核"中查看已审核的记录。

| ⑥ 杭州師莊                                                             | 大学 学生工作管理服务平台                              |  | C <sup>0</sup> | £2 <b>600</b> | 勤工助学-用人单位 |  |
|--------------------------------------------------------------------|--------------------------------------------|--|----------------|---------------|-----------|--|
| 勤工助学                                                               |                                            |  |                |               |           |  |
| <ul> <li>✿ 岗位审核管理</li> <li>● 岗位发布管理</li> <li>● 寄生岗位申请审核</li> </ul> | ✿ 酬金发放管理<br>● 酬金发放<br>● 酬金发放<br>● 酬金发放法果里询 |  |                |               |           |  |

| 待列  | 办事项 已初      | り事项 カ | 结事项  | -    |      |        |                |        |         |     |
|-----|-------------|-------|------|------|------|--------|----------------|--------|---------|-----|
| 全   | と部 ~   等于 ~ | 请输入内容 |      |      |      | QB     | 探 重 <u>置条件</u> |        |         |     |
| -   | :专业班级 ▼     |       |      |      |      |        |                |        |         |     |
| σC  |             |       |      |      |      |        |                |        | ~       |     |
| 876 | 学号 ≑        | 姓名 ≑  | 年级 ≑ | 学院 ≑ | ₽₩ ≑ | 岗位名称 ≑ | 是否困难生 ≑        | 办结时间 ≑ | 申请时问 \$ | 状态~ |

共1条 10条/页 < 1 > 前往 1 页

## 5、学生完成岗位任务后,发放酬金并上报管理组进行审核(从"勤工助

| 学-    | 一酬金发                           | 放" į                             | 些入)。          |                          |                             |               |              |              |          |   |
|-------|--------------------------------|----------------------------------|---------------|--------------------------|-----------------------------|---------------|--------------|--------------|----------|---|
|       | 窗粘烟柳花.                         | 大学 学生工作行                         | 计建服务平台 首页     | 服务大厅                     |                             |               | <b>6</b> 🗊 🛲 | 你好。 新工助5     | 2-用人单位 ⊘ |   |
|       | 勤工助学                           |                                  |               |                          |                             |               |              |              |          |   |
|       | ✿ 岗位市核管理<br>所位发布管理<br>学生所位申请审核 | ◆ 酬金发放管理<br>● 酬金发放<br>■ 酬金发放结果查询 |               |                          |                             |               |              |              |          |   |
| n / ē | #金发放管理 / <b>酬金发放</b>           | ]                                |               |                          |                             |               |              |              |          |   |
| E     | 部 ~   等于 ~   清                 | 输入内容                             |               |                          | Q捜                          | 索 重置条件        |              |              |          |   |
| 校区    | ▼ 岗位类型 ▼ 岗位                    | 送别 ▼ 用人聲                         | 1位 🔻 岗位有效期: 是 | <ul> <li>提交状态</li> </ul> | •                           |               |              |              |          |   |
| Ø #₺! | ■上报 3 号入发放                     |                                  |               |                          |                             |               |              |              |          |   |
| 筛选后   | 6, 总岗位数: 1个,其中已完               | 晶成0个,人次0,                        | 进行中0个,已发放总金   | 额 <mark>0</mark> 元,本部门   | 年度月平均经费为 <mark>0元。</mark>   |               |              |              |          |   |
| 20    | 21-11                          |                                  |               |                          |                             |               |              |              |          |   |
|       | 岗位名称                           |                                  | 用人单位          |                          | 岗位有效日期                      | 岗位编号          | 岗位类          | 塑            | 岗位类别     |   |
| ~     | 助管肉                            | 党委                               | 学生工作部(学生处)    | 20                       | 021-11-2021-12              |               | 固定岗          | 位            | 服务岗位     |   |
| 点     | ,<br>击一下出现下拉                   | 框                                | 是否困难生         | 状态                       | 本月工时 (H)                    | 本月酬金 (元)      | 项目编号         | 审核状态         | 操作       |   |
|       | 20217 5                        |                                  | 是             | 在职                       | 0                           | ¥O            |              | 未上报          | 编辑上报     |   |
|       |                                |                                  |               | 共1条                      | 10条/页 ~ ( 1 )               | 前往 1 页        |              |              |          |   |
|       | 学号                             | 姓名                               | 是否困难生         | 状态                       | 本月工时 (H)                    | 本月酬金 (元)      | 项目编号         | 审核状态         | 操作       |   |
|       | 202121:                        |                                  | 是             | 在职                       | - 10.00                     | ¥ 150.0       | 000012       | 未上报          | 保存取消     |   |
|       |                                |                                  |               |                          |                             |               |              |              |          |   |
|       | 学号                             | 姓名                               | 是否困难生         | 状态                       | 本月工时 (H)                    | 本月酬金 (元)      | 项目编号         | 审核状态         | 操作       |   |
|       | 2021212                        |                                  | 是             | 在职                       | 10                          | ¥150.0        | 000012       | 未上报          | 編編 上报    |   |
| T de  |                                | ■ <u>++</u> =                    |               |                          |                             |               |              | r<br>r (III→ |          |   |
| 【千    | <del>,</del> 别况明,              | 】右南                              | 局安在斷          | 金反                       | <b> 以</b> 时, 调 <sup>番</sup> | <b>冬</b> 字生的間 | 金釵阁          | 1. (西米       | #王与非     | 不 |
| 难生    | <b>上酬金标</b> 】                  | 惟不-                              | 一),可          | 以在                       | 本月酬金                        | (元) 栏目        | 日中直接         | 接修改数         | 数额即可     | D |
| 6、    | 勤工单位                           | ī管理                              | 组审核           | 酬金》                      | 发放信息后                       | ,可以在          | :"勤工         | 助学-          | 一酬金发放    | 汝 |
|       |                                |                                  |               |                          |                             |               |              |              |          |   |
| 结界    | 具查询"。                          | 中看到                              | 刘相关结          | 果。                       |                             |               |              |              |          |   |

|                                                 | 杭州師範大。                                  | 学生工作管理服:                 | <del>身平台</del> 首页 | 服务大厅    |               |         |         | ₫       | (行) (行) (行) (行) (行) (行) (行) (行) (行) (行) | 勤工助学-用人单 |         |
|-------------------------------------------------|-----------------------------------------|--------------------------|-------------------|---------|---------------|---------|---------|---------|-----------------------------------------|----------|---------|
| 勤工助                                             | 学                                       |                          |                   |         |               |         |         |         |                                         |          |         |
| <ul> <li>第6</li> <li>第6</li> <li>第9</li> </ul>  | 立审核管理 ♀ 翻<br>2发布管理 ● 翻<br>2肉位申请审核 ● ●   | 1金发放管理<br>金发放<br>金发放结果查询 |                   |         |               |         |         |         |                                         |          |         |
| <ul> <li>/ 酬金发放管理</li> <li>全部 &gt; 4</li> </ul> | ● → → → → → → → → → → → → → → → → → → → | <b>查询</b><br>内容          |                   |         |               | Q 搜索    | 重置条件    |         |                                         |          |         |
| 校区▼岗位                                           | 类型 ▼ 岗位类别                               | ▼ 用人单位 ▼                 | 岗位有效期: 是          | 0       |               |         |         |         |                                         |          |         |
| < 2021-01                                       | 2021-02                                 | 2021-03                  | 2021-04           | 2021-05 | 2021-06       | 2021-07 | 2021-08 | 2021-09 | 2021-10                                 | 2021-11  | 2021-12 |
|                                                 | 岗位名称                                    |                          | 用人单位              |         | 岗位有效日期        |         | 岗位编号    |         | 岗位类型                                    | 岗        | 位类别     |
| >                                               | 助管岗                                     | 党委学生                     | 工作部(学生处)          | 20      | 21-11-2021-12 |         |         |         | 固定岗位                                    | 服        | 务岗位     |
|                                                 |                                         |                          |                   | 共1条     | 10条/页 🗸 🔇     | 1 > 8   | 谁 1 页   |         |                                         |          |         |

注明:如果出现没有当前功能或审核的确定按钮等情况,可检查下自己目前登录的角色是否正确(应为:勤工助学-用人单位)。

| (三) | 教师用 | 户 |
|-----|-----|---|
|     |     | / |

#### (勤工单位管理组角色)

1、经费划拨(从"勤工助学一酬金管理发放一经费划拨"进入)。

| 節抗州師乾大學 安生工作管理服                                                                                                    |               |                | C <sup>9</sup> E2 | 好. 新工单位管理组 🗸 🔘 |
|----------------------------------------------------------------------------------------------------|---------------|----------------|-------------------|----------------|
| 動工助学                                                                                                    |               |                |                   |                |
| <ul> <li>○ 炭位本核管理</li> <li>● 浸金友放管理</li> <li>● 浸金友放管理</li> <li>● 浸金及放管理</li> <li>● 浸金及放管理</li> <li>● 浸金及放管理</li> <li>● 浸金及放管理</li> <li>● 浸金及放管理</li> <li>● 浸金及放管理</li> <li>● 浸金及放管理</li> <li>● 浸金及放管理</li> <li>● 浸金及放管理</li> <li>● 浸金及放管理</li> <li>● 浸金及放用</li> <li>● 浸金及放用</li> <li>● 浸金及放用</li> <li>● 浸金及放用</li> <li>● 浸金及放用</li> <li>● 浸金及放用</li> <li>● 浸金及放用</li> <li>● 浸金及放用</li> <li>● 浸金及放用</li> <li>● 浸金及放用</li> <li>● 浸金及放用</li> </ul> |               |                |                   |                |
| ▲ / 融金发放管理 / 経費划線           全部 ∨         等于 ∨         運輸入内容                                                                                                    |               | Q 提案 重置条件      | 8                 |                |
| 年度 ▼ 部门 ▼<br>+ 増加部门 ● 部门详情                                                                                                    | 能增加设定本用户      | ·所在部门的经费       |                   |                |
| 年度                                                                                                    | 用人单位          | 划拨总额           | 已发金额              | 剩余金额           |
| > 2021                                                                                                    | 党委学生工作部 (学生处) | 10000.0        | 0.0               | 10000.0        |
|                                                                                                    | 共1条 10条/页     | → 〈 1 〉 前往 1 页 |                   |                |

2、酬金发放审核(从"勤工助学一酬金管理发放一酬金发放审核"进入)。

| 靈 抱州神礼大孝 gillify开展来平台 前页 图85.357                                                                                                    |                                                         |  |  |  |  |  | ₫ | <u></u> | 你好 | 勤工单位管理组 ~ | 0 |  |
|----------------------------------------------------------------------------------------------------|---------------------------------------------------------|--|--|--|--|--|---|---------|----|-----------|---|--|
| 勤工助学                                                                                                    | 勤工助学                                                    |  |  |  |  |  |   |         |    |           |   |  |
| 於位 审核管理     的位 定 核管理     的位 发 布 管理     学生 两位 申请 审核     资本     资本      资本     资本     资本      资本      资本      资本      资本      资本      资本        资本 | <ul> <li> <b>♀ 酬金发放管理</b> <ul> <li></li></ul></li></ul> |  |  |  |  |  |   |         |    |           |   |  |

| / 酬金: | 发放管理 / 酬金发放审核                                                 |        |            |                      |            |                                         |                                      |            |
|-------|---------------------------------------------------------------|--------|------------|----------------------|------------|-----------------------------------------|--------------------------------------|------------|
| 全部    | > 等于 > 歯縮入内                                                   | 容      |            |                      | Q. 搜索 重置条件 |                                         |                                      |            |
| 校区 🔻  | 岗位类型 ▼ 岗位类别 ▼                                                 | 用人单位 🔻 | 岗位有效期: 是 🗵 |                      |            |                                         |                                      |            |
| 🕑 通过  | ▶ 不通过                                                         |        |            |                      |            |                                         |                                      |            |
| 2021- | 11                                                            | ~ 点击   | 查看下拉       | <b>拉框详情</b>          |            |                                         |                                      |            |
|       | 岗位名称                                                          | Я      | 目人单位       | 岗位有效期                | 岗位类型       | 岗位类                                     | 剐                                    | 完成状态       |
| ~     | 助管岗                                                           | 党委学生]  | [作部(学生处)   | 2021-11-2021-12      | 固定岗位       | 服务岗                                     | <u>ت</u>                             | 进行中        |
|       | 学号                                                            | 姓名     | 状态         | 本月工时 (H)             | 本月酬金 (元)   | 项目编号                                    | 审核状态                                 | 操作         |
|       | 2021212702005                                                 | 薛怡菲    | 在职         | 10                   | 150.0      | 000012                                  | 进行中                                  | 驳回 查看      |
|       |                                                               |        |            | 共1条 10条/页 ∨ <        | 1 > 前往 1 页 |                                         |                                      |            |
| 🕑 通过  | ▶ 不通过                                                         |        |            |                      |            |                                         |                                      |            |
| 2/21  | -11                                                           |        |            |                      |            |                                         |                                      |            |
|       | 岗位名称                                                          |        | 用人单位       | 岗位有效期                | 岗位类型       | 岗位的                                     | 传别                                   | 完成状态       |
| ~     | 助管岗                                                           | 党委学生   | 工作部(学生处)   | 2021-11-2021-12      | 固定岗位       | 服务                                      | 词位                                   | 进行中        |
|       | ☑ 学号                                                          | 姓名     | 状态         | 本月工时 (H)             | 本月酬金 (元)   | 项目编号                                    | 审核状态                                 | 操作         |
| 1     | 2021212702005                                                 | 薛怡菲    | 在职         | 10                   | 150.0      | 000012                                  | 进行中                                  | 胶回 查看      |
| -     |                                                               |        |            |                      |            |                                         |                                      |            |
|       |                                                               |        |            | 共1条 <u>10祭/页 ∨</u> < | 1 2 剧任 1 贝 |                                         |                                      |            |
| 前机    | 川師範大学 学生工作                                                    | 管理服务平台 | 首页服务大厅     |                      |            | <b>1</b>                                | 的好, 對                                | 工单位管理组 ~ 🔇 |
| 工助学   |                                                               |        | 审核通过       |                      | ×          |                                         |                                      |            |
| ▲ / 酬 | 金发放管理 / 酬金发放审核                                                |        | 当前选中       | 利条待审核数据              |            |                                         |                                      |            |
|       |                                                               |        | * 审核意      | 见 同意                 |            |                                         |                                      |            |
| 王     | <ul> <li>➡ &gt; → → → → → → → → → → → → → → → → → →</li></ul> | 98     | 岗位有        |                      |            |                                         |                                      |            |
| (1)2) |                                                               |        |            |                      |            |                                         |                                      |            |
| 202   | 2]_ <b>N</b> AB2                                              |        |            |                      |            |                                         |                                      |            |
|       |                                                               |        |            |                      |            |                                         |                                      |            |
| 、貨    | 审核完毕局                                                         | 「可以    | 通过酬        | 金发放结果                | 是查询看到相     | 关记录                                     | ;,需要                                 | 时还可以       |
|       | (]] "韩                                                        | 그 며 누  | ち 一面以 ノ    | 医理生动                 | 副人生站       | (1) (1) (1) (1) (1) (1) (1) (1) (1) (1) | 「<br>「<br>「<br>」<br>一<br>二<br>二<br>二 | <b>x</b> ) |

| ⑤杭州种1                                                        | 讫大学 学生工作管理服务平台                                                                                                    | 首页 服务大厅 | 5 <mark>9</mark> | <u>[]]</u> | 你好 | 力工单位管理组 ~ | 0 |
|--------------------------------------------------------------|----------------------------------------------------------------------------------------------------|---------|------------------|------------|----|-----------|---|
| 勤工助学                                                         |                                                                                                    |         |                  |            |    |           |   |
| <ul> <li>岗位审核管理</li> <li>岗位发布管理</li> <li>学生岗位申请审核</li> </ul> | · 经票划版             · 到金发放审核               · 副金发放审核               · 副金发放审核               · · · · · · · · · · · · · | _       |                  |            |    |           |   |

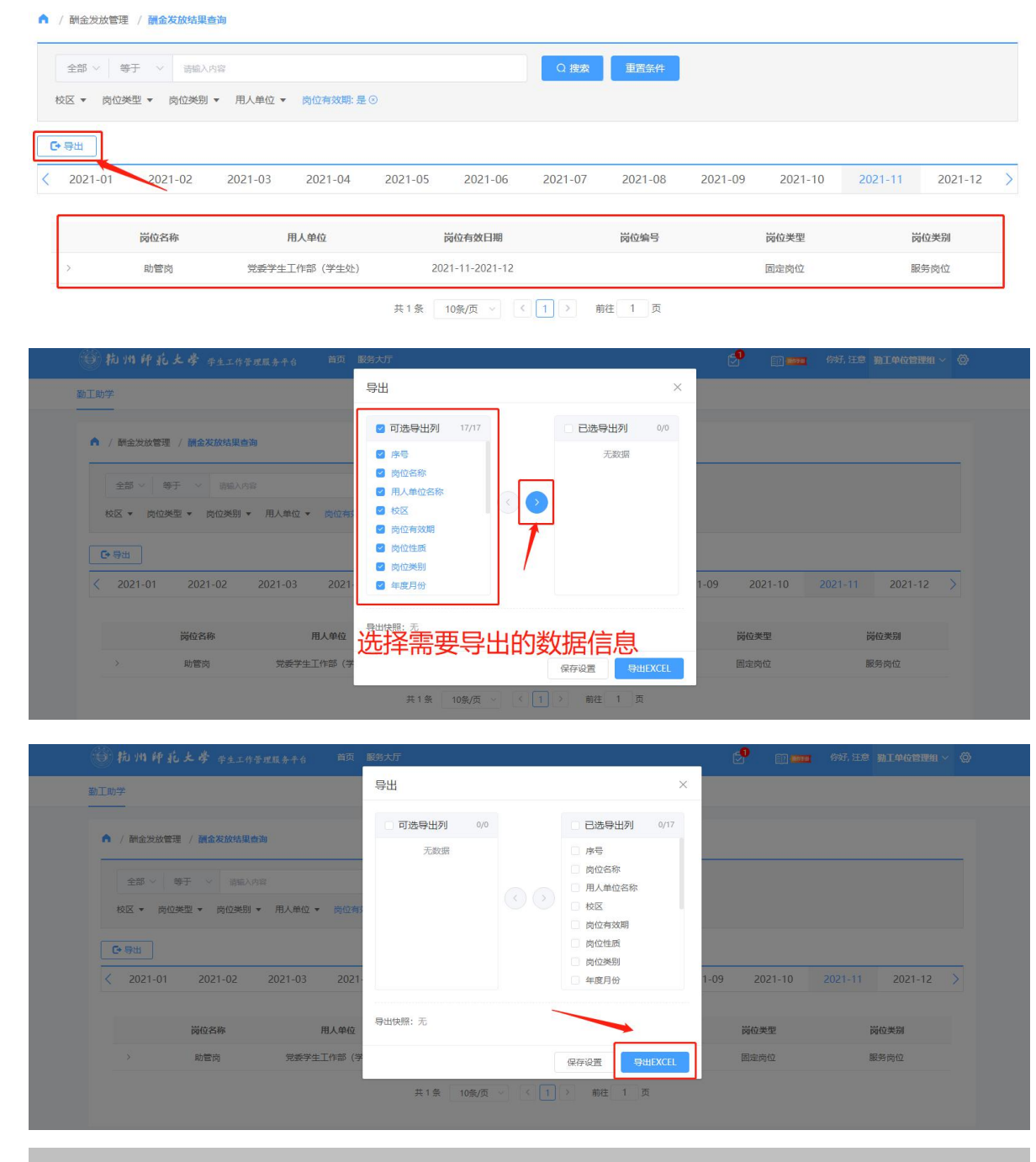

注明:如果出现没有当前功能或审核的确定按钮等情况,可检查下自己目前登录的角色是否正确(应为:勤工单位管理组)。